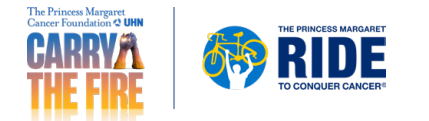

## Personal Fundraising Badge How to Add to Outlook

- 1. Log in to your Participant Centre.
- 2. In the side menu, select "Get Social".

| 슈 DASHBOARD          |   | Dashboard                |        |                      |                    |               |
|----------------------|---|--------------------------|--------|----------------------|--------------------|---------------|
| MY PAGE              |   | SET UP YOUR CAMPAIGN     |        |                      |                    | Hide          |
| <sup>ጵ</sup> ጸጓ team | + |                          |        |                      |                    |               |
| କ୍ରି DONATIONS       | + | Personalize<br>your page | Create | Ask for<br>donations | Raise<br>awareness | 50%           |
| C FOLLOW UPS         |   |                          | V list |                      | on social          | COMPLETED     |
| SEND EMAILS          | + |                          |        | Send email >         | Share              |               |
| ଙ୍କତ GET SOCIAL      |   |                          |        |                      |                    |               |
| FITNESS GOAL         |   | PERSONAL                 |        |                      |                    | Get donations |

3. Under "Fundraising Badge", click "Copy image".

Note: You can also paste this URL into your social posts to share your badge with your networks.

| 슈 DASHBOARD  |   | Get Social                                                                                                    |                                     |
|--------------|---|----------------------------------------------------------------------------------------------------|-------------------------------------|
| MY PAGE      |   |                                                                                                    | Hide                                |
| ්දි TEAM     | + | Reach out to your social networks!<br>Raise awareness and increase donations by creating a social post asking for support. |                                     |
| ම් DONATIONS | + |                                                                                                    |                                     |
| G FOLLOW UPS |   | CREATE A SOCIAL POST FUNDRAISING BADGE                                                                                     |                                     |
| SEND EMAILS  | + | Share to Share to Copy the URL for your badge into a post of embed into blog or page to display a real                     | or RIDE Donate                      |
| ∞ GET SOCIAL |   | time thermometer of your progress!                                                                                         | SUPPORT MY                          |
| FITNESS GOAL |   | Copy Intege<br>Copy code snippet (using HTML)                                                                              | 7896<br>Raiket \$3,000 Guar \$5,600 |

4. From the main Outlook page, click "File", then Options", then "Mail".

| File Home Send / Receive Folds | Info                     | Accol                 | int Informatic                                                                                                    | Outlook Options                          |                                                                                                    |
|--------------------------------|--------------------------|-----------------------|----------------------------------------------------------------------------------------------------|------------------------------------------|----------------------------------------------------------------------------------------------------|
| New New<br>Email Items -       | Open & Export<br>Save As | Don.Goud<br>Microsoft | ly@thepmcl.ca<br>Exchange                                                                                           | General<br>Mail<br>Calendar              | General options for working                                                                                                    |
| New Delete                     | Delete Print             | Account               | Account Settings<br>Change settings for this account or set<br>Access this account on the web.                      | People<br>Tasks Search Pei               | Show Mini Toolbar on selection  Fable Live Preview  ScreenTip style: Show feature descrip Personalize your copy of Microsoft Of |
|                                | Options<br>Exit          | Settings *            | <ul> <li>https://outlook.office365.com/ow</li> <li>This mailbox is on retention hold.<br/>automatically.</li> </ul> | Language<br>Advanced<br>Customize Ribbon | User name: Goudy, Don<br>Initials: dg<br>Always use these values regardless of                                                  |

## 5. From the "Mail" menu, click "Signatures".

| General          | Change the settings for messages you create and receive.       |  |
|------------------|----------------------------------------------------------------|--|
| Mail             |                                                                |  |
| Calendar         | Compose messages                                               |  |
| Groups           | Change the editing settings for messages.                      |  |
| People           | Compose messages in this format: HTML -                        |  |
| Tasks            | ABC                                                            |  |
| Search           | Always check spelling before sending Spelling and Autocorrect. |  |
| Language         | ✓ Ignore original message text in reply or forward             |  |
| Advanced         | Create or modify signatures for messages.                      |  |
| Customize Ribbon |                                                                |  |

## 6. Create a new signature or modify an existing one by selecting it. Then, click the image icon

| -mail Signature              | Personal Stationery |     |                |                          |         |   |
|------------------------------|---------------------|-----|----------------|--------------------------|---------|---|
| Sele <u>c</u> t signature to | edit                |     |                | Choose default signature |         |   |
|                              |                     |     |                | E-mail <u>a</u> ccount:  |         | ~ |
|                              |                     |     |                | New messages:            |         | ~ |
|                              |                     |     |                | Replies/forwards:        |         | ~ |
|                              | [                   |     |                |                          |         |   |
| Delete                       | New                 |     | <u>R</u> ename |                          |         |   |
| Edi <u>t</u> signature       |                     |     |                |                          |         |   |
| Calibri (Body)               | ✓ 11                | ΙŪΑ | utomatic 🗠     | 🗐 🚍 🗏 🔠 <u>B</u> usine   | ss Card |   |

7. Paste the fundraising badge image URL that you copied from the participant centre in the "File name" box. Select the "Insert" drop down list, and select "Link to File".

| ← → ~ ↑ 📼 > Th       | is PC > Pictures                                     | ~ Ū              | Search Pictures          | P              |
|----------------------|------------------------------------------------------|------------------|--------------------------|----------------|
| Organize 👻 New folde | if .                                                 |                  | -                        | . 0            |
| 🤙 This PC            | ^                                                    |                  |                          | ^              |
| 3D Objects           |                                                      |                  |                          |                |
| Desktop              |                                                      |                  |                          |                |
| Documents            |                                                      |                  |                          |                |
| Downloads            | ~                                                    |                  |                          | ~              |
| File <u>n</u> an     | 24834/Participants/p_6487062/EmailBadge/FundraisingP | Progress_1.png ~ | All Pictures (*.emf;*.wn | nf;*.jpg;*.j ~ |
|                      |                                                      | Too <u>l</u> s 💌 | In <u>s</u> ert 💌        | Cancel         |
|                      |                                                      |                  | Insert                   | , di           |
|                      |                                                      |                  | Link to File             |                |
|                      |                                                      |                  | Insert and Link          |                |

8. Your badge will appear in the signature editing box. Without closing your email, go to your fundraising page in the Participant Centre and copy the link at the top.

| Sele <u>c</u> t signature to e                                                                                                    | dit                |     |                | Choose default signa       | ature                |        |
|----------------------------------------------------------------------------------------------------|--------------------|-----|----------------|----------------------------|----------------------|--------|
| My Fundraising Ba                                                                                                    | adge               |     | ~              | E-mail account:            |                      | ~      |
|                                                                                                    |                    |     |                | New messages:              | My Fundraising Badge |        |
|                                                                                                    |                    |     |                | Replies/ <u>f</u> orwards: | (none)               | ~      |
| Delete                                                                                                    | New                |     | <u>R</u> ename |                            |                      |        |
| Ediţ signature<br>Calibri (Body)                                                                                                    | ✓ 11 ✓ B           | ΙU  | Automatic 🗸 🗸  |                            | 🛓 Business Card      |        |
| <b>The set of the set of the set of</b> |                    |     | Donate         |                            |                      | ^      |
|                                                                                                    | TO CONQUER CANCER® | Kel |                |                            |                      | ~      |
|                                                                                                    |                    |     |                |                            | ОК                   | Cancel |

9. Go back to the email window with your signature, right click on the photo and paste the link.

10. Make this your default signature, then click "OK" at the bottom of the Outlook Option window.

**Note:** The badge in Outlook will default to a large size, which, depending on your personal settings, may not be resizable. In this case, you can resize the badge when you compose new emails.

## Note to Users:

Due the unlimited configurations of personal computer software and applications, we cannot provide end user support for the installation of these badges on third party email platforms.